## Oracle® Communications Calendar Server Security Guide Release 8.0 E63137-02

March 2021

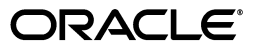

Oracle Communications Calendar Server Security Guide, Release 8.0

E63137-02

Copyright © 2015, 2021, Oracle and/or its affiliates. All rights reserved.

This software and related documentation are provided under a license agreement containing restrictions on use and disclosure and are protected by intellectual property laws. Except as expressly permitted in your license agreement or allowed by law, you may not use, copy, reproduce, translate, broadcast, modify, license, transmit, distribute, exhibit, perform, publish, or display any part, in any form, or by any means. Reverse engineering, disassembly, or decompilation of this software, unless required by law for interoperability, is prohibited.

The information contained herein is subject to change without notice and is not warranted to be error-free. If you find any errors, please report them to us in writing.

If this is software or related documentation that is delivered to the U.S. Government or anyone licensing it on behalf of the U.S. Government, then the following notice is applicable:

U.S. GOVERNMENT END USERS: Oracle programs, including any operating system, integrated software, any programs installed on the hardware, and/or documentation, delivered to U.S. Government end users are "commercial computer software" pursuant to the applicable Federal Acquisition Regulation and agency-specific supplemental regulations. As such, use, duplication, disclosure, modification, and adaptation of the programs, including any operating system, integrated software, any programs installed on the hardware, and/or documentation, shall be subject to license terms and license restrictions applicable to the programs. No other rights are granted to the U.S. Government.

This software or hardware is developed for general use in a variety of information management applications. It is not developed or intended for use in any inherently dangerous applications, including applications that may create a risk of personal injury. If you use this software or hardware in dangerous applications, then you shall be responsible to take all appropriate fail-safe, backup, redundancy, and other measures to ensure its safe use. Oracle Corporation and its affiliates disclaim any liability for any damages caused by use of this software or hardware in dangerous applications.

Oracle and Java are registered trademarks of Oracle and/or its affiliates. Other names may be trademarks of their respective owners.

Intel and Intel Xeon are trademarks or registered trademarks of Intel Corporation. All SPARC trademarks are used under license and are trademarks or registered trademarks of SPARC International, Inc. AMD, Opteron, the AMD logo, and the AMD Opteron logo are trademarks or registered trademarks of Advanced Micro Devices. UNIX is a registered trademark of The Open Group.

This software or hardware and documentation may provide access to or information about content, products, and services from third parties. Oracle Corporation and its affiliates are not responsible for and expressly disclaim all warranties of any kind with respect to third-party content, products, and services unless otherwise set forth in an applicable agreement between you and Oracle. Oracle Corporation and its affiliates will not be responsible for any loss, costs, or damages incurred due to your access to or use of third-party content, products, or services, except as set forth in an applicable agreement between you and Oracle.

# Contents

| Pre | face                        | vi  |
|-----|-----------------------------|-----|
|     | Audience                    | vi  |
|     | Related Documents           | vi  |
|     | Nomenclature                | vii |
|     | Documentation Accessibility | vii |

## 1 Calendar Server Security Overview

| Basic Security Considerations                 | 1-1 |
|-----------------------------------------------|-----|
| Understanding the Calendar Server Environment | 1-1 |
| Overview of Calendar Server Security          | 1-2 |
| Recommended Deployment Topologies             | 1-3 |
| Operating System Security                     | 1-3 |
| Firewall Port Configuration                   | 1-3 |
| Database Security                             | 1-4 |
| Secure Communications                         | 1-4 |
| LDAP Security                                 | 1-4 |
|                                               |     |

## 2 Performing a Secure Calendar Server Installation

| Installing Infrastructure Components Securely            | 2-1 |
|----------------------------------------------------------|-----|
| Credentials Needed to Install Calendar Server Components | 2-2 |
| Post-Installation Configuration                          | 2-2 |

## 3 Implementing Calendar Server Security

| About System Security in Calendar Server                  |     |  |
|-----------------------------------------------------------|-----|--|
| Configuring HTTPS on Front-End GlassFish Server Hosts     |     |  |
| Installing an Official Certificate                        | 3-3 |  |
| Setting SSL Default Port to 443                           | 3-3 |  |
| Changing the URL Prefix When Reconfiguring for SSL        | 3-4 |  |
| Disabling SSLv3 on Front-End GlassFish Server Hosts       |     |  |
| Disabling HTTP on Front-End GlassFish Server Hosts        |     |  |
| Configuring HTTPS on Front-End WebLogic Server Hosts      |     |  |
| Setting up Certificates for Production Environment        | 3-5 |  |
| Configuring Keystore and SSL in WebLogic Server           | 3-5 |  |
| Ensuring the URL Prefix when Reconfiguring for SSL        | 3-6 |  |
| Disabling SSLv3 on Front-End Oracle WebLogic Server Hosts |     |  |
|                                                           |     |  |

| Enabling LDAP SSL in Calendar Server                                    |      |  |
|-------------------------------------------------------------------------|------|--|
| Enabling Secure Notification Mail Submission                            |      |  |
| Configuring and Using Authentication                                    |      |  |
| Configuring Calendar Server Proxy Authentication                        |      |  |
| Configuring and Using Access Control                                    |      |  |
| Adding LDAP Access Control for Calendar Server Features                 | 3-8  |  |
| Configuring SSL for the Database Back End and Document Store            | 3-9  |  |
| Configuring SSL for MySQL Server                                        | 3-10 |  |
| Configuring SSL for the Oracle Database                                 | 3-14 |  |
| Installing the Database Server Certificate                              | 3-14 |  |
| Enabling the TCP/IP SSL Listener in Oracle Net Services                 | 3-15 |  |
| Completing Installation and Modifying JDBC Connection Pool Settings     | 3-16 |  |
| Configuring SSL for the Remote Document Store                           | 3-17 |  |
| Creating an SSL Certificate                                             | 3-17 |  |
| Creating or Updating the SSL Keystore on the Document Store Server Host | 3-17 |  |
| Changing SSL Configuration on the Document Store                        | 3-17 |  |
| Installing a Certificate on the Calendar Server Host                    | 3-18 |  |
| Configuring Calendar Server to Use SSL for the Document Store           | 3-18 |  |
| Securing Calendar Server and Application Server                         | 3-18 |  |
| Preventing Denial of Service Attacks on Application Server              | 3-18 |  |
| Configuring JMX Port for GlassFish Server to Use SSL                    | 3-19 |  |
| Configuring JMX Port for WebLogic Server to Use SSL                     | 3-20 |  |
| Detecting Possible Security Issues                                      | 3-20 |  |

## 4 Managing Domain Access Controls

| Domain ACLs Overview              |     |
|-----------------------------------|-----|
| Authenticated Access              |     |
| icsDomainNames Attribute Overview | 4-1 |
| icsDomainAcl Attribute Overview   | 4-2 |
| Authenticated Access Examples     | 4-3 |
| Anonymous Access Overview         | 4-3 |

## 5 Creating, Exporting, and Importing SSL Certificates

| Overview of Self-Signed and Certificate Authority Certificates | 5-1 |
|----------------------------------------------------------------|-----|
| Creating a Self-Signed Certificate                             | 5-1 |
| Installing the Self-Signed Certificate on the Client           | 5-2 |
| Creating a CA-Signed Certificate Request                       | 5-2 |
| Importing a CA-Signed Certificate                              | 5-3 |

## 6 Configuring Client Authentication for GlassFish Server Deployments

| Overview of Setting Up Certificate Authentication                 |     |  |
|-------------------------------------------------------------------|-----|--|
| Setting Up Your Certificate Authority (CA)                        | 6-1 |  |
| Enabling SSL and Client Authentication for a Listener             | 6-3 |  |
| Generating a Certificate Request and Import into GlassFish Server | 6-3 |  |
| Creating an SSL Client                                            | 6-3 |  |
| Configuring Calendar Server Certificate Authentication            | 6-4 |  |

| Testing Certificate Authentication                                   | 6-5 |
|----------------------------------------------------------------------|-----|
| Installing the Client Certificate in Connector for Microsoft Outlook | 6-5 |

## 7 Configuring GlassFish Server to Use a CA-Signed Certificate

## A Configuring SSL Ciphers

| Configuring SSL Cipher for GlassFish Server | A-1 |
|---------------------------------------------|-----|
| Configuring SSL Cipher Explicitly           | A-2 |
| Configuring SSL Cipher for WebLogic Server  | A-2 |
| Configuring SSL Cipher Explicitly           | A-2 |

# Preface

This guide provides guidelines and recommendations for setting up Oracle Communications Calendar Server in a secure configuration.

## Audience

This document is intended for system administrators or software technicians who work with Calendar Server.

## **Related Documents**

For more information, see the following documents in the Calendar Server documentation set:

- *Calendar Server Concepts*: Provides an overview of Calendar Server.
- *Calendar Server Installation and Configuration Guide*: Provides instructions for installing and configuring Calendar Server.
- *Calendar Server Release Notes*: Describes the new features, fixes, known issues, troubleshooting tips, and required third-party products and licensing.
- Calendar Server Administrator's Guide: Describes the tasks and concepts for administering Calendar Server.
- *Calendar Server WCAP Developer's Guide*: Describes how to use the Web Calendar Access Protocol 7.0 (WCAPbis) with Calendar Server.

## Nomenclature

The following nomenclature is used throughout the document.

| Convention         | Meaning                                                                                                    |
|--------------------|----------------------------------------------------------------------------------------------------|
| Application Server | The term <b>Application Server</b> or <b>application server</b> is used in this document to refer to either GlassFish Server or WebLogic Server.                                                                                                    |
|                    | <b>Supported Application Server</b> : Oracle<br>Communications Calendar Server 8.0.0.3.0 and<br>previous releases were deployed on GlassFish Server,<br>which is no longer supported by Oracle. For that<br>reason, Calendar Server 8.0.0.4.0 and beyond are<br>only supported on Oracle WebLogic Server. Oracle<br>strongly recommends that you upgrade your<br>Calendar Server environments to release 8.0.0.4.0 or<br>higher and migrate to WebLogic Server to receive full<br>Oracle support. |

## **Documentation Accessibility**

For information about Oracle's commitment to accessibility, visit the Oracle Accessibility Program website at http://www.oracle.com/pls/topic/lookup?ctx=acc&id=docacc.

#### Access to Oracle Support

Oracle customers that have purchased support have access to electronic support through My Oracle Support. For information, visit http://www.oracle.com/pls/topic/lookup?ctx=acc&id=info or visit http://www.oracle.com/pls/topic/lookup?ctx=acc&id=trs if you are hearing impaired.

1

# **Calendar Server Security Overview**

This chapter provides an overview of Oracle Communications Calendar Server security.

## **Basic Security Considerations**

The following principles are fundamental to using any application securely:

- 1. Keep software up to date. This includes the latest product release and any patches that apply to it.
- **2.** Limit privileges as much as possible. Users should be given only the access necessary to perform their work. User privileges should be reviewed periodically to determine relevance to current work requirements.
- **3.** Monitor system activity. Establish who should access which system components, how often they should be accessed, and who should monitor those components.
- 4. Install software securely. For example, use firewalls, secure protocols (such as SSL), and secure passwords. See "Performing a Secure Calendar Server Installation" for more information.
- 5. Learn about and use Calendar Server security features. See "Implementing Calendar Server Security" for more information.
- **6.** Use secure development practices. For example, take advantage of existing database security functionality instead of creating your own application security.
- 7. Keep up to date on security information. Oracle regularly issues security-related patch updates and security alerts. You must install all security patches as soon as possible. See "Critical Patch Updates and Security Alerts" on the Oracle Web site at:

http://www.oracle.com/technetwork/topics/security/alerts-086861.html

### Understanding the Calendar Server Environment

When planning your Calendar Server implementation, consider the following:

Which resources must be protected?

For example:

- Calendar Server front end
- Calendar Server back end (MySQL Server or Oracle Database)
- Document store (can be local, remote, or dbdocstore)

- Dependent resources, such as the application server and Oracle Directory Server Enterprise Edition
- From whom am I protecting the resources?

In general, resources must be protected from everyone on the Internet. But should the Calendar Server deployment be protected from employees on the intranet in your enterprise? Should your employees have access to all resources within the application server environment? Should the system administrators have access to all resources? Should the system administrators be able to access all data? You might consider giving access to highly confidential data or strategic resources to only a few well trusted system administrators. On the other hand, perhaps it would be best to allow no system administrators access to the data or resources.

What happens if protections on strategic resources fail?

In some cases, a fault in your security scheme is easily detected and considered nothing more than an inconvenience. In other cases, a fault might cause great damage to companies or individual clients that use Calendar Server. Understanding the security ramifications of each resource help you protect it properly.

## **Overview of Calendar Server Security**

Figure 1–1 shows all the various components that can comprise Calendar Server, including the components to which it connects. Each installed or integrated component requires special steps and configurations to ensure system security.

**Note:** The following figure includes Oracle GlassFish Server as an example for a container. However, this figure is also applicable for Oracle WebLogic Server as a container.

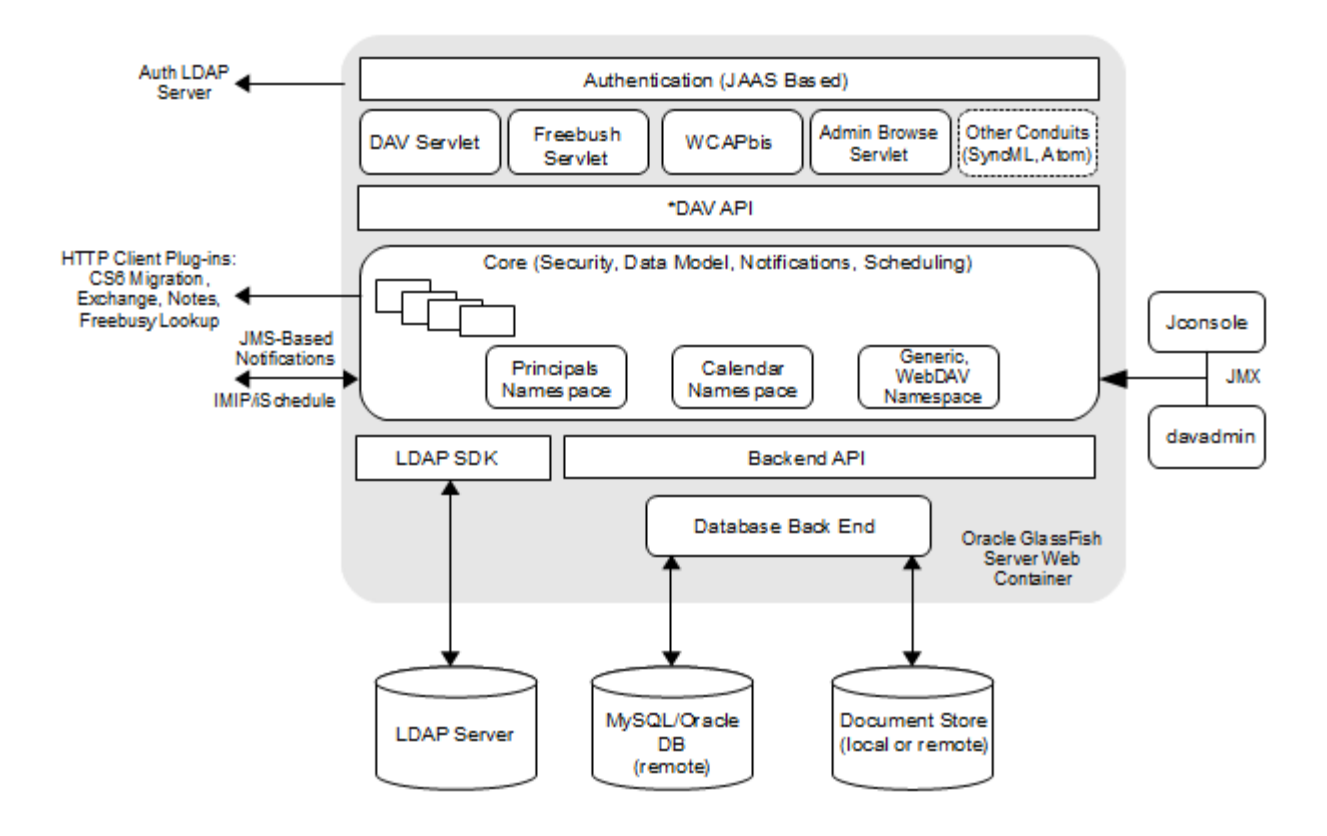

Figure 1–1 Calendar Server Components

## **Recommended Deployment Topologies**

You can deploy Calendar Server on a single host or on multiple hosts, splitting up the components into multiple front-end hosts and multiple back-end hosts. You can also install the document stores onto separate hosts. For more information, see the topic on planning your installation in *Calendar Server Installation and Configuration Guide*.

The general architectural recommendation is to use the well-known and generally accepted Internet-Firewall-DMZ-Firewall-Intranet architecture. For more information on addressing network infrastructure concerns, see the *Unified Communications Suite Deployment Planning*.

## **Operating System Security**

This section lists Calendar Server-specific OS security configurations. This section applies to all supported OSs.

### **Firewall Port Configuration**

Calendar Server communicates with various components on specific ports. Depending on your deployment and use of a firewall, you might need to ensure that the firewalls are configured to manage traffic for the following components:

- MySQL Database port (the default value is 3306)
- Oracle Database server port (the default value is 1521)
- Calendar Server back-end remote document store port (the default value is 8008)

- GlassFish Server administration server port (the default value is 4848)
- Calendar Server access port (the default value is 443)
- Notification mail server port (the default value is 25)
- Oracle WebLogic Server Administration Server and Managed Server ports (the default values are 7001 and 7003)

Close all unused ports, especially non-SSL ports. Opt for SSL-enabled ports, instead of non-SSL ports, for all communications (for example: HTTPS, IIOPS, t3s).

For more information about securing your OS, see your OS documentation.

### **Database Security**

For more information about securing Oracle Database, see Oracle Database Security Guide and Oracle Database Advanced Security Administrator's Guide: Oracle Database 19c Documentation.

For more information about securing MySQL Server, see Security in MySQL.

### Secure Communications

Secure connections between applications connected over the World Wide Web can be obtained by using protocols such as Secure Socket Layer (SSL) or Transport Layer Security (TLS). SSL is often used to refer to either of these protocols or a combination of the two (SSL/TLS). Due to a security problem with SSLv3, Calendar Server recommends the use of only TLS. However, throughout this guide, secure communications may be referred to by the generic term SSL.

In a Calendar Server deployment, you can enable the use of TLS between the following components:

- Application server and client connections
- Calendar Server and Directory Server
- Application server and the Java Management Extension (JMX) port used by Calendar Server administration utility
- Calendar Server and the back-end database
- Calendar Server and the document store

See "Implementing Calendar Server Security" for more information.

## LDAP Security

To enhance client security in communicating with Directory Server, use a strong password policy for user authentication. For more information on securing Directory Server, see *Directory Server Security* in *Oracle Directory Server Enterprise Edition Administration Guide*.

# Performing a Secure Calendar Server Installation

This chapter presents planning information for your Oracle Communications Calendar Server system and describes recommended deployment topologies that enhance security.

For more information about installing Calendar Server, see *Calendar Server Installation and Configuration Guide*.

## Installing Infrastructure Components Securely

Calendar Server is deployed in the application server.

When installing and configuring GlassFish Server, it is recommended to:

- Use a non-root user account to install and run GlassFish Server
- Configure HTTPS and disable HTTP
- Configure the JMX port for GlassFish Server to use SSL
- Configure GlassFish Server to prevent Denial of Service (DoS) attacks

To configure and administer GlassFish Server security, see *Oracle GlassFish Server Security Guide*.

When installing and configuring WebLogic Server, it is recommended to:

- Use a non-root user account to install and run WebLogic Server
- Configure SSL Keystores and HTTPS port for Administration Server and Managed Server
  - Oracle WebLogic Server provides four keystore options in its configuration. However, Calendar Server supports only CustomIdentityandCustomTrust and CustomIdentityandJavaStandardTrust options. You can use one of these options.

**Note:** Ensure to configure the Administration server and Managed servers similarly. It means you should configure the same options and certificates for the Administration Server and Managed servers.

 The keystores passwords must match with the password of the WebLogic Server Administration password. **Note:** Calendar Server is deployed on WebLogic Server only if the passwords of Keystores and WebLogic Server match.

For more information about configuring and administering WebLogic Server Security, see WebLogic Server documentation: https://docs.oracle.com/middleware/12213/wls/wls-secure.htm

Calendar Server can use either MySQL Server or Oracle Database as the database for storing contact information. For information on how to install and configure either MySQL Server or Oracle Database, see *Calendar Server Installation and Configuration Guide*.

## **Credentials Needed to Install Calendar Server Components**

The installation prompts for authentication credentials for the following:

- Database user
- Application server's administrator
- Directory Server manager (bind DN and password)
- Calendar Server administrator

## **Post-Installation Configuration**

After the installation, configuring Calendar Server for a secure deployment involves the following procedure:

**Note:** In the following steps, application server refers to the application server on which Calendar Server is deployed.

- **1.** Ensure that HTTPS is configured correctly on the front-end application server host:
  - Use a CA signed certificate
  - Set SSL port to default port of 443 to ease client configurations
  - Change the fulluriprefix configuration option
- **2.** Disable HTTP on the front-end application server host.
- **3.** Ensure that JMX port for the application server uses SSL.
- 4. Enable LDAP SSL, if not previously done.
- 5. Enable secure notification mail submission.
- 6. Configure SSL on back ends.
  - Set up secure communication to the Calendar Server database.
  - Set up secure communications to the remote document store.
- 7. Add LDAP access control for Calendar Server.

See "Implementing Calendar Server Security" for more information.

# **Implementing Calendar Server Security**

This chapter explains the security features of Oracle Communications Calendar Server and the following tasks:

- Configuring HTTPS on Front-End GlassFish Server Hosts
- Disabling SSLv3 on Front-End GlassFish Server Hosts
- Disabling HTTP on Front-End GlassFish Server Hosts
- Configuring HTTPS on Front-End WebLogic Server Hosts
- Disabling SSLv3 on Front-End Oracle WebLogic Server Hosts
- Enabling LDAP SSL in Calendar Server
- Enabling Secure Notification Mail Submission
- Configuring and Using Authentication
- Configuring Calendar Server Proxy Authentication
- Configuring and Using Access Control
- Adding LDAP Access Control for Calendar Server Features
- Configuring SSL for the Database Back End and Document Store
- Securing Calendar Server and Application Server
- Detecting Possible Security Issues

## About System Security in Calendar Server

Security requirements arise from the need to protect data: first, from accidental loss and corruption, and second, from deliberate unauthorized attempts to access or alter that data. Secondary concerns include protecting against undue delays in accessing or using data, or even against interference to the point of denial of service. The global costs of such security breaches run up to billions of dollars annually, and the cost to individual companies can be severe, sometimes catastrophic.

The critical security features that provide these protections are:

- Authentication
- Access Control
- Secure Communications

*Authentication* is the way in which an entity (a user, an application, or a component) determines that another entity is who it claims to be. An entity uses security credentials to authenticate itself. The credentials might be a user name and password,

a digital certificate, or something else. Usually, servers or applications require clients to authenticate themselves. Additionally, clients might require servers to authenticate themselves. When authentication is bidirectional, it is called *mutual authentication*.

*Access Control*, also known as authorization, is the means by which users are granted permission to access data or perform operations. After a user is authenticated, the user's level of authorization determines what operations the user can perform.

Calendar Server supports LDAP authentication and the use of Access Control Instructions (ACIs) to grant end users permission to search the LDAP directory for other users and resources.

Figure 3–1 shows the protocols and communication flows used by Calendar Server that can be secured. The HTTPS, LDAPS, JMX, and SMTPS protocols must be secured by using SSL. SQL/JDBC connections between the application server (for example, GlassFish Server) and the database are also secured by using SSL.

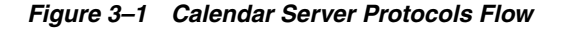

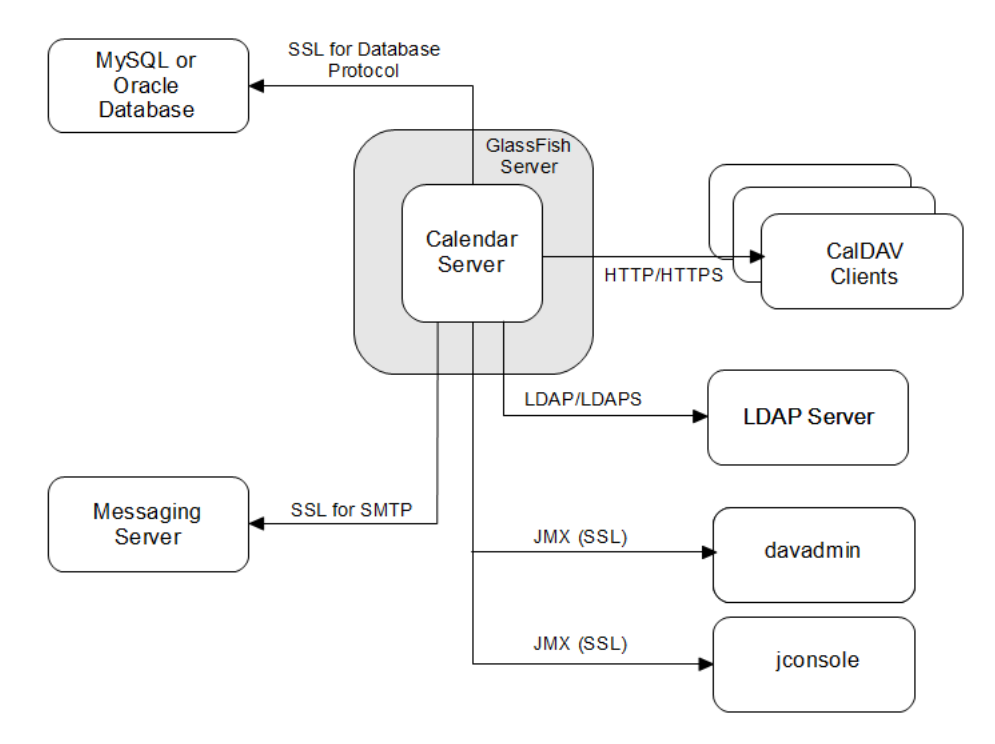

In the preceding figure, HTTPS and SSL provide encryption of data between the server and the respective components. For information on securing SMTP for notifications, see the topic on configuration parameters in *Calendar Server System Administrator's Guide* for information on the **notification.dav.smtp.**\* parameters. See "Enabling LDAP SSL in Calendar Server" for information on LDAPS. See "Configuring SSL for MySQL Server" or "Configuring SSL for the Oracle Database" for information on securing connections to the back-end database. For more information on designing a secure deployment, see the topic on designing for security in *Communications Suite Deployment Planning Guide*.

**Note:** SSL is often used to refer to either SSL or TLS protocols or a combination of the two (SSL/TLS). Throughout this chapter, secure communications may be referred to by the generic term SSL.

### Configuring HTTPS on Front-End GlassFish Server Hosts

To configure HTTPS on the front-end GlassFish Server host, perform the following tasks:

- Installing an Official Certificate
- Setting SSL Default Port to 443
- Changing the URL Prefix When Reconfiguring for SSL

#### Installing an Official Certificate

The default GlassFish Server installation comes with a self-signed certificate, which is incompatible with production usage. To install an official certificate, see "Configuring GlassFish Server to Use a CA-Signed Certificate."

#### Setting SSL Default Port to 443

Most clients assume that the GlassFish Server is running on the default SSL port number (443). If you did not set the GlassFish Server default SSL port to 443 during installation, use this task to do so.

To set the default SSL port to 443:

**1.** List all the HTTP listeners. For example:

```
./asadmin list-http-listeners
http-listener-1
http-listener-2
admin-listener
Command list-http-listeners executed successfully.
```

2. Note the SSL listener (which will have an attribute of security-enabled=true).

```
./asadmin get
server.network-config.protocols.protocol.http-listener-1.security-enabled
server.network-config.protocols.protocol.http-listener-1.security-enabled=false
Command get executed successfully.
```

```
./asadmin get
server.network-config.protocols.protocol.http-listener-2.security-enabled
server.network-config.protocols.protocol.http-listener-2.security-enabled=true
```

#### ./asadmin get

server.network-config.protocols.protocol.admin-listener.security-enabled
server.network-config.protocols.protocol.admin-listener.security-enabled=false
Command get executed successfully.

```
./asadmin get
```

```
server.network-config.network-listeners.network-listener.http-listener-2.port
server.network-config.network-listeners.network-listener.http-listener-2.port=8
181
```

Command get executed successfully.

Command get executed successfully.

**3.** Set the port number to the correct value. For example:

```
./asadmin set
server.network-config.network-listeners.network-listener.http-listener-2.port=4
43
server.network-config.network-listeners.network-listener.http-listener-2.port=4
```

43 Command set executed successfully.

This change does not require you to restart GlassFish Server.

#### Changing the URL Prefix When Reconfiguring for SSL

The default installation of GlassFish Server enables both HTTP and HTTPS (using a self-signed certificate) on the server instance. During the Calendar Server configuration, you can choose to specify only the HTTP port, which sets the **davcore.uriinfo.fulluriprefix** parameter to **http://***host:http\_port*. This results in all URLs constructed by Calendar Server, for example those pointing to attachments, to have the **http://** URL. When you reconfigure to use SSL, the host name part of this prefix should match the host name associated with the certificate.

To change the fulluriprefix:

Run the **davadmin config** command to set the **davcore.uriinfo.fulluriprefix** parameter to the desired host name and port. For example:

```
davadmin config -u admin -o davcore.uriinfo.fulluriprefix -v https://www.example.com:8181
```

## **Disabling SSLv3 on Front-End GlassFish Server Hosts**

Identify the http-listener for the publicly accessible port that has SSL/TLS enabled (**security-enabled=true**) on which requests for Calendar Server are received. Ensure that SSLv3 is disabled for this listener by setting the option ssl3-enabled to **false**.

1. Identify the HTTP listeners that have SSL/TLS enabled (security-enabled=true) and verify whether SSLv3 is enabled on that listener (ssl3-enabled=true).

```
./asadmin get configs.config.server-config.network-config.protocols.protocol.*
| grep http-listener.*security-enabled=true
configs.config.server-config.network-config.protocols.protocol.http-listener-2.
security-enabled=true
```

```
./asadmin get
configs.config.server-config.network-config.protocols.protocol.http-listener-2.
ssl.ssl3-enabled
configs.config.server-config.network-config.protocols.protocol.http-listener-2.
ssl.ssl3-enabled=true
Command get executed successfully.
```

**2.** Disable those HTTP listeners.

```
./asadmin set
configs.config.server-config.network-config.protocols.protocol.http-listener-2.
ssl.ssl3-enabled=false
configs.config.server-config.network-config.protocols.protocol.http-listener-2.
ssl.ssl3-enabled=false
Command set executed successfully.
```

**3.** Restart GlassFish Server.

### **Disabling HTTP on Front-End GlassFish Server Hosts**

Disable non-SSL HTTP access to prevent any unsecured communications with Calendar Server.

**1.** List all the HTTP listeners and note the ones that do not have security enabled. For example:

```
./asadmin get
configs.config.server-config.network-config.network-listeners.network-listener.
http-listener-1.enabled
configs.config.server-config.network-config.network-listeners.network-listener.
http-listener-1.enabled=true
Command get executed successfully.
```

2. Disable those HTTP listeners. For example:

```
./asadmin set
configs.config.server-config.network-config.network-listeners.network-listener.
http-listener-1.enabled=false
configs.config.server-config.network-config.network-listeners.network-listener.
http-listener-1.enabled=false
Command set executed successfully.
```

This change does not require you to restart GlassFish Server.

## Configuring HTTPS on Front-End WebLogic Server Hosts

To configure HTTPS on the front-end WebLogic Server host, perform the following tasks:

- Setting up Certificates for Production Environment
- Configuring Keystore and SSL in WebLogic Server
- Ensuring the URL Prefix when Reconfiguring for SSL

#### Setting up Certificates for Production Environment

Generate and set up certificates that WebLogic Server supports. For more information, see the discussion about obtaining and storing certificates for production environments on the Fusion Middleware Administering Security for Oracle WebLogic Server guide: Oracle Fusion Middleware Administering Security for Oracle WebLogic Server.

To ensure generated certificates are in the appropriate format that WebLogic Server requires and the usage of host name verifiers are appropriate, refer to the following topics in the Fusion Middleware Administering Security for Oracle WebLogic Server guide:

- Using the Default WebLogic Server Host Name Verifier
- How the Wildcarded Host Name Verifier Works
- Configure a custom host name verifier

#### Configuring Keystore and SSL in WebLogic Server

Configure Oracle WebLogic Server in a secure mode.

To enable SSL and configure keystores in Oracle WebLogic Server, see Configuring Keystores and Set up SSL on the Oracle WebLogic Server documentation.

Oracle WebLogic Server provides four keystore options in its configuration. However, Calendar Server supports only **CustomIdentityandCustomTrust** and **CustomIdentityandJavaStandardTrust** keystore options. You can use one of these options.

**Note:** You must always set the keystore type to **JKS**.

The keystore configuration must be the same for an Administration Server and Managed Servers. It means you should configure the same options and certificates on these servers for hosting Calendar Server.

You must set keystore passwords identical to the Oracle WebLogic Server Administration Sever password.

#### Ensuring the URL Prefix when Reconfiguring for SSL

When you configure Calendar Server, if you specify the HTTP port, the **davcore.uriinfo.fulluriprefix** parameter is set to **http://***host:http\_port*. As a result, Calendar Server constructs all URLs that have **http://**. For example, it constructs the URLs pointing to attachments to include the **http://** URL. When you reconfigure Calendar Server to use SSL, the host name part of this prefix should match the host name associated with the certificate.

#### To change fulluriprefix:

Run the **davadmin config** command to set the **davcore.uriinfo.fulluriprefix** parameter to the desired host name and port. For example:

```
davadmin config -u admin -o davcore.uriinfo.fulluriprefix -v https://www.example.com:8181
```

### Disabling SSLv3 on Front-End Oracle WebLogic Server Hosts

Identify the http-listener for the publicly accessible port that has SSL/TLS enabled on which requests for Calendar Server are received.

To disable SSLv3 on front-end Oracle WebLogic Server hosts:

- 1. Log in to the Oracle WebLogic Server Administration Console.
- 2. In the **Domain Structure** section, expand the **Environment** node.
- 3. Click Servers. The Summary of Servers page appears.
- **4.** Click the name of the Managed Server in which Calendar Server is deployed. The settings page for the selected server appears.
- 5. Click Lock & Edit.
- 6. Click the **Configuration** tab, and then the **Server Start** tab.
- Add the weblogic.security.SSL.protocolVersion and weblogic.security.SSL.minimumProtocolVersion parameters to the Arguments field.

For example,

-Dweblogic.security.SSL.protocolVersion=All: This is the default behavior. If ALL is selected, the default value depends on the JSSE provider and JDK version. For the supported protocol version table for Sun JSEE, see Java SE 8 Documentation.

**-Dweblogic.security.SSL.protocolVersion=TLS1 -Dhttps.protocols=TLSv1**: This property value enables any protocol starting with TLS for messages that are sent and accepted; for example, TLS V1.0, TLS V1.1, and TLS V1.2.

For information on specifying the SSL protocol version, see *Oracle Fusion Middleware Administering Security for Oracle WebLogic Server*.

- 8. Click Save.
- 9. Click Activate Changes.
- **10.** Restart Oracle WebLogic Server.

## **Enabling LDAP SSL in Calendar Server**

If you specified to use an LDAPS URL during the Calendar Server initial configuration, the changes described in this section were already performed by the **init-config** script.

You must have already enabled the back-end Directory Server for SSL, either with a CA-signed certificate or self-signed certificate. Also, copy the **cert8.db** and **key3.db** files to the *CalendarServer\_home/lib/* directory.

To configure Calendar Server to communicate with Directory Server over SSL:

1. Create a text file, for example, **usessl.txt**, with the following content:

base.ldapinfo.authldap.ldapport=port\_number base.ldapinfo.authldap.ldapusessl=true base.ldapinfo.ugldap.ldapport=port\_number base.ldapinfo.ugldap.ldapusessl=true

Change the *port\_number* values to the LDAP SSL port value in your deployment.

**2.** Run the **davadmin config** command to make the configuration change. For example:

davadmin config -u admin -f usessl.txt

Warning messages about restarting the application server are displayed.

3. Restart the application server.

### **Enabling Secure Notification Mail Submission**

The Calendar Server notification mechanism relies on a messaging (email) server to deliver email notifications. By default, message submission is unsecured. You can secure this communication by using TLS/SSL transport.

To enable secure notification mail submission for Calendar Server:

- 1. Install either a CA-signed SSL certificate or self-signed certificate for your messaging server.
- 2. When installing a self-signed certificate, follow these guidelines:
  - **a.** Import the certificate into the Java **trustStore** file by using the Java **keytool** command.
  - **b.** Define the **javax.net.ssl.trustStore** and **javax.net.ssl.trustStorePassword** variables for the application server JVM.
- 3. To use TLS, set the notification.dav.smtpstarttls configuration parameter to true.

davadmin config modify -o notification.dav.smtpstarttls -v true

**4.** To use SSL, set the **notification.dav.smtpusessl** configuration parameter to **true** and set the **notification.dav.smtpport** configuration parameter to the SMTP SSL port, typically 465.

```
davadmin config modify -o notification.dav.smtpusessl -v true davadmin config modify -o notification.dav.smtpport -v 465
```

- 5. To further enhance security, employ SMTP authentication:
  - a. Set the notification.dav.smtpauth configuration parameter to true.

davadmin config modify -o notification.dav.smtpauth -v true

**b.** Specify the user and password of a valid mail user in your deployment by using the **notification.dav.smtpuser** and **notification.dav.smtppassword** configuration parameters.

```
davadmin config modify -o notification.dav.smtpuser -v smtp_user davadmin config modify -o notification.dav.smtppassword -v password
```

## **Configuring and Using Authentication**

For information on Calendar Server and LDAP authentication, see the topic on provisioning users in *Calendar Server System Administrator's Guide*.

## **Configuring Calendar Server Proxy Authentication**

You can configure Calendar Server for proxy authentication to enable a calendar administrator to log in to Calendar Server on behalf of a calendar user. For a CalDAV client to do so, when providing the user name and credentials for HTTP basic authentication, give the user name *admin;user* instead of just *user*. For the password, use the administrator password. For WCAP clients, the login API defines a proxy authentication parameter. See the documentation on the **login.wcap** command in *Calendar Server WCAP Developer's Guide* for more information.

## **Configuring and Using Access Control**

For information on configuring access control, see the topic on administering access in *Calendar Server System Administrator's Guide*.

## Adding LDAP Access Control for Calendar Server Features

This section provides sample Access Control Instructions (ACIs) that show the attributes that Calendar Server needs for granting end users permission to search the LDAP directory for other users and resources. Tailor these samples to your individual site's security needs. Add an ACI to the user/group suffix in Directory Server by using the **Idapmodify** command. For more information on creating ACIs, see the ACI topic in *Oracle Directory Server Enterprise Edition Administration Guide 11g Release 1* (11.1.1.5.0) at:

http://docs.oracle.com/cd/E20295\_01/html/821-1220/bcanc.html

#### Sample ACI configurations:

 The following sample ACI enables users to search for all other users and resources in the same domain for all domains hosted in the Directory Server, assuming a suffix of o=isp.

dn: o=isp

```
changetype: modify
add: aci
aci: (target="ldap:///($dn),o=isp")
  (targetattr!="userPassword")
  (targetfilter=(|(objectClass=icscalendaruser)(objectclass=icscalendarresource)
))
  (version 3.0; acl "CS User search access to all users and resources in own
domain - product=davserver,class=install,num=3,version=1";
allow (read,search)
  userdn="ldap:///[$dn],o=isp??sub?(objectclass=icscalendaruser)";)
```

 To control domain access at a finer level, add individual ACIs instead of using the \$dn macro. For example, to allow search for only one domain, set the following ACI on the domain organization entry.

```
dn: domainA.orgdn
changetype: modify
add: aci
aci: (targetattr!="userPassword")
  (targetfilter=(|(objectClass=icscalendaruser)(objectclass=icscalendarresource)
))
  (version 3.0; acl "CS User search access to all users and resources in domain
A - product=davserver,class=install,num=3,version=1";
  allow (read,search)
  userdn="ldap:///domainA.orgdn??sub?(objectclass=icscalendaruser)";)
```

Replace *domainA.orgdn* with your organization DN.

When adding ACIs to enable users to search other domains, that is, cross-domain searches, keep the following in mind:

For domain A users to be able to search for users in domain B, you would add an ACI on domain B's node to allow the search from users in domain A. For example, to enable users in example.com to search users in varrius.com, add the following ACI to the domain entry for varrius.com domain o=varrius.com,o=isp by using the ldapmodify command:

```
dn: o=varrius.com,o=isp
changetype: modify
add: aci
aci: (targetattr!="userPassword")
 (targetfilter=(|(objectClass=icscalendaruser)(objectclass=icscalendarresource)
))
 (version 3.0; acl "example.com users access in varrius.com -
product=davserver,class=install,num=3,version=1";
allow (read,search)
 userdn="ldap:///o=example.com,o=isp??sub?(objectclass=icscalendaruser)";)
```

You might also need to set Domain Access Control Lists (ACLs) to control
operations that span multiple domains. For more information, see the topic on
managing domain access in *Calendar Server System Administrator's Guide*.

## Configuring SSL for the Database Back End and Document Store

This section describes how to configure the Secure Sockets Layer (SSL) protocol between the Calendar Server front ends and back ends, including the database and the remote document store.

**Topics**:

Configuring SSL for MySQL Server

- Configuring SSL for the Oracle Database
- Configuring SSL for the Remote Document Store

#### Configuring SSL for MySQL Server

You can enhance your security by configuring SSL communication between the Calendar Server front ends and back ends. To do so, first enable the back-end database servers for SSL by setting up the required **trustStore** files. Then configure the Calendar Server front ends to connect over SSL by making use of the stored certificates.

You can also configure SSL communication between the Calendar Server front ends and the remote document stores. For more information, see "Configuring SSL for the Remote Document Store."

To configure SSL for MySQL Server:

 Create your own Certificate Authority and use it to sign a server certificate for the MySQL server instance and a client certificate for use with the MySQL Connector/J.

For example:

```
shell> cd /etc/mysql
# Create CA certificate
shell> openssl genrsa 2048 > ca-key.pem
shell> openssl req -new -x509 -nodes -days 3650 \
-key ca-key.pem -out ca-cert.pem
# Create server certificate, remove passphrase, and sign it
# server-cert.pem = public key, server-key.pem = private key
shell> openssl req -newkey rsa:2048 -days 3650 \
-nodes -keyout server-key.pem -out server-req.pem
shell> openssl rsa -in server-key.pem -out server-key.pem
shell> openssl x509 -req -in server-req.pem -days 3650 \
-CA ca-cert.pem -CAkey ca-key.pem -set_serial 01 -out server-cert.pem
# Create client certificate, remove passphrase, and sign it
# client-cert.pem = public key, client-key.pem = private key
shell> openssl req -newkey rsa:2048 -days 3650 \
-nodes -keyout client-key.pem -out client-req.pem
shell> openssl rsa -in client-key.pem -out client-key.pem
shell> openssl x509 -req -in client-req.pem -days 3650 \
-CA ca-cert.pem -CAkey ca-key.pem -set_serial 01 -out client-cert.pem
# Verify both the self-signed client and server cert
shell> openssl verify -CAfile ca-cert.pem server-cert.pem client-cert.pem
server-cert.pem: OK
client-cert.pem: OK
```

- 2. Enable SSL in the MySQL instance.
  - **a.** Stop the MySQL instance, if running.
  - **b.** In the [mysqld] section of the **my.cnf file**, add the following configuration parameters:

```
ssl-ca=/etc/mysql/ca-cert.pem
ssl-cert=/etc/mysql/server-cert.pem
ssl-key=/etc/mysql/server-key.pem
```

**3.** To verify that the MySQL instance is now enabled for SSL, run the **mysql** command-line tool to check the global variable **have\_ssl**.

For example:

```
shell> /opt/mysql/mysql/bin/mysql -uroot -p
Enter password:
Welcome to the MySQL monitor. Commands end with ; or \g.
Your MySQL connection id is 10079
Server version: 5.5.28-enterprise-commercial-advanced MySQL Enterprise Server -
Advanced Edition (Commercial)
Copyright (c) 2000, 2012, Oracle and/or its affiliates. All rights reserved.
Oracle is a registered trademark of Oracle Corporation and/or its
affiliates. Other names may be trademarks of their respective
owners.
Type 'help;' or '\h' for help. Type '\c' to clear the current input statement.
mysql> show variables like 'have_ssl';
+----+
| Variable_name | Value |
+----+
have_ssl YES
+----+
1 row in set (0.00 sec)
mysql> quit
Bye
shell>
```

**4.** If you want to run the **mysql** command-line tool with SSL, use the **--ssl-ca** option.

#### For example:

```
shell> ./mysql --ssl-ca=/etc/mysql/ca-cert.pem -uroot -p
Enter password:
Welcome to the MySQL monitor. Commands end with ; or \g.
Your MySQL connection id is 10089
Server version: 5.5.28-enterprise-commercial-advanced MySQL Enterprise Server -
Advanced Edition (Commercial)
Copyright (c) 2000, 2012, Oracle and/or its affiliates. All rights reserved.
Oracle is a registered trademark of Oracle Corporation and/or its
affiliates. Other names may be trademarks of their respective
owners.
Type 'help;' or '\h' for help. Type '\c' to clear the current input statement.
mysql> \s
./mysql Ver 14.14 Distrib 5.5.28, for solaris10 (sparc) using EditLine wrapper
Connection id: 10089
Current database:
Current user: root@localhost
SSL: Cipher in use is DHE-RSA-AES256-SHA
Current pager: stdout
Using outfile: ''
Using delimiter: ;
Server version: 5.5.28-enterprise-commercial-advanced MySQL Enterprise Server -
Advanced Edition (Commercial)
Protocol version: 10
Connection: Localhost via UNIX socket
Server characterset: utf8
Db characterset: utf8
Client characterset: latin1
Conn. characterset: latin1
UNIX socket: /tmp/mysql.sock
Uptime: 2 days 23 hours 55 min 2 sec
Threads: 25 Questions: 104093 Slow queries: 0 Opens: 58 Flush tables: 1 Open
tables: 51 Queries per second avg: 0.402
_____
mysql> quit
```

Bye shell>

The output from the  $\s$  command shows that SSL is in use with the cipher information.

 For the MySQL Connector/J in the application server to communicate with the MySQL server in SSL, put your Certificate Authority and the client certificate into a JKS trustStore and keystore respectively, and use them in the JDBC connection pool setup.

For example, while remaining in the **/etc/mysql** directory, perform the following commands:

```
shell> keytool -importcert -file ca-cert.pem -keystore cacerts.jks -storepass
secret -storetype JKS
shell> keytool -importcert -file client-cert.pem -keystore keystore.jks
-storepass secret -storetype JKS
```

- 6. If you use GlassFish Server, stop GlassFish Server.
- **7.** Add the following parameters in the **domain.xml** file to the existing **caldavPool** and **ischedulePool** JDBC connection pool definition:

```
<property name="useSSL" value="true"/>
<property name="requireSSL" value="true"/>
<property name="trustCertificateKeyStoreUrl"
value="file:///etc/mysql/cacerts.jks"/>
<property name="trustCertificateKeyStoreType" value="JKS"/>
<property name="clientCertificateKeyStoreUrl"
value="file:///etc/mysql/keystore.jks"/>
<property name="clientCertificateKeyStoreType" value="JKS"/>
<property name="clientCertificateKeyStoreType" value="JKS"/>
<property name="clientCertificateKeyStoreType" value="JKS"/>
<property name="clientCertificateKeyStoreType" value="JKS"/>
<property name="clientCertificateKeyStoreType" value="JKS"/>
<property name="clientCertificateKeyStoreType" value="JKS"/>
<property name="clientCertificateKeyStoreType" value="JKS"/>
<property name="clientCertificateKeyStoreType" value="JKS"/>
<property name="clientCertificateKeyStoreType" value="JKS"/>
```

- 8. Start GlassFish Server.
- **9.** If you use WebLogic Server, add the parameters listed in step 16 using WebLogic Server Administration Console for two JDBC Data sources used by Calendar Server.

**Note:** By default, **defaultbackend** and **ischedulebackend** JDBC Data sources are created during the Calendar Server configuration.

- **10.** Log in to WebLogic Server Administration Console.
- 11. Click Lock & Edit.
- **12.** Click your domain directory.
- **13.** Navigate to **Services** and then **Data Sources**.

The backends - **defaultbackend** and **ischedulebackend** are listed in the Configuration tab.

- **14.** Click each backend.
- **15.** Click the **Connection Pool** tab.
- **16.** In the text box under **Properties**, add the following properties after the existing properties:

**Note:** By default, these properties are listed in the Properties text box: **user**, **characterEncoding**, and **databaseName**.

```
<property name="useSSL" value="true"/>
<property name="requireSSL" value="true"/
<property name="trustCertificateKeyStoreUrl"
value="file:///etc/mysql/cacerts.jks">
<property name="trustCertificateKeyStoreType" value="JKS">
<property name="trustCertificateKeyStoreDrype" value="secret">
<property name="clientCertificateKeyStoreUrl"
value="file:///etc/mysql/keystore.jks">
<property name="clientCertificateKeyStoreDrype" value="JKS">
<property name="clientCertificateKeyStoreDrype" value="secret">
<property name="clientCertificateKeyStoreDrype" value="secret">
<property name="clientCertificateKeyStoreDrype" value="secret">
<property name="clientCertificateKeyStoreDrype" value="secret">
<property name="clientCertificateKeyStoreDrype" value="secret">
<property name="clientCertificateKeyStoreDrype" value="secret">
<property name="clientCertificateKeyStoreDrype" value="secret">
<property name="clientCertificateKeyStoreDrype" value="secret">
</property name="clientCertificateKeyStoreDrype" value="secret">
</property name="clientCertificateKeyStoreDrype" value="secret">
</property name="clientCertificateKeyStoreDrype" value="secret">
</property name="clientCertificateKeyStoreDrype" value="secret">
</property name="clientCertificateKeyStoreDrype" value="secret">
</property name="clientCertificateKeyStoreDrype" value="secret">
```

- 17. Click Save.
- 18. Click Activate Changes.
- **19.** Restart WebLogic Server.
- **20.** (Optional) For debugging SSL communication, use the following log settings:
  - If you use GlassFish Server:

To log the SSL communication with GlassFish Server, before starting GlassFish Server, add the **-Djavax.net.debug=ssl** value to the JVM options in the **domain.xml** file:

<jvm-options>-Djavax.net.debug=ssl</jvm-options>

After adding the **-Djavax.net.debug=ssl** value, the GlassFish Server log file is modified as shown in the following sample file:

```
INFO|sun-appserver2.1|javax.enterprise.system.stream.out|_ThreadID=39;_
ThreadName=Timer-8;| Timer-8, WRITE: TLSv1 Handshake, length = 163|#]
|INFO|sun-appserver2.1|javax.enterprise.system.stream.out|_ThreadID=39;_
ThreadName=Timer-8;| Timer-8, READ: TLSv1 Handshake, length = 74|#]
|INFO|sun-appserver2.1|javax.enterprise.system.stream.out|_ThreadID=39;_
ThreadName=Timer-8;| *** ServerHello, TLSv1|#]
```

If you use WebLogic Server:

See the information about SSL Debugging and specifying JAVA\_OPTIONS in the following WebLogic Server 12.2.1.3 documentation:

Oracle Fusion Middleware Administering Security for Oracle WebLogic Server

Oracle Fusion Middleware Administering Server Startup and Shutdown for Oracle WebLogic Server

For example, in the **StartWeblogic.sh** script that starts the Administration server, you can add the following parameter:

JAVA\_OPTIONS=\${JAVA\_OPTIONS} -Djavax.net.debug=ss1

After adding the above parameter in the Administration server, the WebLogic Administration Server log file is modified as shown in the following sample file:

[ACTIVE] ExecuteThread: '13' for queue: 'weblogic.kernel.Default (self-tuning)', WRITE: TLSv1 Application Data, length = 48 [ACTIVE] ExecuteThread: '13' for queue: 'weblogic.kernel.Default (self-tuning)', READ: TLSv1 Application Data, length = 80

#### Configuring SSL for the Oracle Database

You can enhance security by configuring SSL communication between the Calendar Server front and back ends. First, you enable the Oracle back-end database server for SSL by setting up the required Oracle wallet and Oracle Net Listener. Then, you configure the Calendar Server front ends to connect over SSL by setting the properties on the JDBC connection pool setting.

You can also configure SSL communication between the Calendar Server front ends and the remote document stores. For more information, see "Configuring SSL for the Remote Document Store."

For more information about configuring Oracle Database with SSL, see the SSL with Oracle JDBC Thin Driver documentation at:

http://www.oracle.com/technetwork/database/enterprise-edition/wp-oracle-jd bc-thin-ssl-130128.pdf

#### Installing the Database Server Certificate

You can install the Oracle Database server certificate in an Oracle wallet that is accessible by the Oracle Net Listener:

 Use the orapki tool to create the Oracle wallet and a server certificate signing request. For more information about creating wallets and specific commands, see Managing Oracle Wallets with the orapki Utility in Oracle Database Security Guide, 19c.

For specific commands, see orapki Usage Examples in Oracle Database Security Guide, 19c.

- 2. When the certificate is signed by a trusted certificate authority, add it to the wallet for the Oracle Net configuration. For more information about using orapki to add a certificate to a wallet, see orapki Utility Syntax.
- **3.** If the certificate authority is not known to the application server instance hosting the Calendar Server front end, import the certificate authority's certificate into the application server JVM.
  - In the JRE CA certificate store that is typically available at:

javahome/jre/lib/security/cacerts

where *javahome* is the location of the JDK used by the application server.

In the GlassFish Server instance config /cacerts.jks store:

GlassFish\_home/domains/domain1/config/cacerts.jks

Or, you can use a self-signed certificate:

- 1. Use the **orapki** tool to create the root and server certificates, and use the root certificate to sign the server certificate.
- **2.** The Oracle wallet and the self-signed server certificate are used in the Oracle Net configuration.

**3.** On the application server machine hosting the Calendar Server front end, import the root certificate into the application server JVM as described in step 3 in the previous task.

#### Enabling the TCP/IP SSL Listener in Oracle Net Services

To enable the Oracle Net listener for SSL communication, you must modify three configuration files for Oracle Net Services as shown in the following examples.

 Manually edit the sqlnet.ora, tnsnames.ora and listener.ora files in \$ORACLE\_ HOME/network/admin. In the following examples, replace values for host name, wallet location, and port numbers to match your configuration:

```
    sqlnet.ora
```

```
# sqlnet.ora Network Configuration File:
# Generated by Oracle configuration tools.
SQLNET.AUTHENTICATION_SERVICES= (BEQ, TCPS)
SQLNET.CRYPTO_CHECKSUM_TYPES_SERVER= (SHA1, MD5)
SSL_VERSION = 0
TRACE_LEVEL_CLIENT = SUPPORT
NAMES.DIRECTORY_PATH= (TNSNAMES, EZCONNECT)
SSL_CLIENT_AUTHENTICATION = FALSE
TRACE_LEVEL_SERVER = SUPPORT
SQLNET.CRYPTO_SEED = 'kjlkwebflk090kj92hjkky9hsjkhdhhhwjk'
SQLNET.ENCRYPTION_TYPES_SERVER= (3DES168, AES256, RC4_256, AES192, AES128,
RC4_128, 3DES112)
WALLET_LOCATION =
(SOURCE =
(METHOD = FILE)
(METHOD_DATA =
(DIRECTORY = /local/oracle/wallet/server)
)
)
SSL_CIPHER_SUITES= (SSL_RSA_WITH_AES_256_CBC_SHA, SSL_RSA_WITH_AES_128_CBC_
SHA, SSL_RSA_WITH_3DES_EDE_CBC_SHA, SSL_RSA_WITH_RC4_128_SHA, SSL_RSA_WITH_
RC4_128_MD5, SSL_RSA_WITH_DES_CBC_SHA)
ADR_BASE = /u01/app/oracle
```

#### tnsnames.ora

```
# tnsnames.ora Network Configuration File:
# Generated by Oracle configuration tools.
LISTENER_ORCL =
(ADDRESS = (PROTOCOL = TCP) (HOST = dbhost.example.com) (PORT = 1521))
(ADDRESS = (PROTOCOL = TCPS) (HOST = dbhost.example.com) (PORT = 2484))
ORCL =
(DESCRIPTION =
(ADDRESS LIST =
(ADDRESS = (PROTOCOL = TCPS) (HOST = dbhost.example.com) (PORT = 2484))
(ADDRESS = (PROTOCOL = TCP) (HOST = dbhost.example.com) (PORT = 1521))
)
(CONNECT_DATA =
(SERVER = DEDICATED)
(SERVICE_NAME = orcl.example.com)
)
)
```

#### listener.ora

# listemer.ora Network Configuration File: # Generated by Oracle configuration tools.

```
SSL_CLIENT_AUTHENTICATION = FALSE
WALLET LOCATION =
(SOURCE =
(METHOD = FILE)
(METHOD_DATA =
(DIRECTORY = /local/oracle/wallet/server)
)
)
LISTENER =
(DESCRIPTION_LIST =
(DESCRIPTION =
(ADDRESS = (PROTOCOL = IPC) (KEY = EXTPROC1521))
(DESCRIPTION =
(ADDRESS = (PROTOCOL = TCP) (HOST = dbhost.example.com) (PORT = 1521))
)
(DESCRIPTION =
(ADDRESS = (PROTOCOL = TCPS) (HOST = dbhost.example.com) (PORT = 2484))
)
)
ADR_BASE_LISTENER = /u01/app/oracle
TRACE_LEVEL_LISTENER = SUPPORT
```

2. Restart the listener using the lsnrctl command.

Or, if you prefer, you can use the Oracle Net Manager graphical user interface (GUI) tool to configure the Oracle Net Services values for profile, name service, and listener. Refer to the examples above when entering values in the GUI.

- 1. Run netmgr from the command line.
- **2.** Expand Oracle Net Configuration, and select **Profile** under the local configuration icon.
- **3.** Under the Oracle Advanced Security pull-down menu, click the **SSL** tab.
- **4.** Type the path to the Oracle wallet for the server. You can also add various cipher suites for use in the SSL negotiation.
- **5.** Click the **Encryption** tab. Choose an encryption method for your SSL configuration.
- 6. Click the **Integrity** tab. Choose a data integrity method for your SSL configuration.
- **7.** Under Oracle Net Configuration, expand Service Naming and select the **local service** icon.
- **8.** Under Address Configuration, click the **Address 1** tab, choose the TCP/IP with SSL protocol, and type the host name and port number.
- **9.** To add the additional TCP/IP with SSL address to the listener, under Oracle Net Configuration, expand Listeners and select the **listener** icon.
- **10.** Click the **Address 3** tab, choose the TCP/IP with SSL protocol, and type the host name and port number.
- 11. From the File menu, choose Save Network Configuration.

#### Completing Installation and Modifying JDBC Connection Pool Settings

1. Install and configure Oracle Communications Calendar Server to communicate with the Oracle database using the non-SSL port.

**2.** Modify the **caldavPool** and **iSchedulePool** JDBC connection pool settings to use the TCPS protocol to communicate in SSL.

Change the URL property in the JDBC connection pool setting by editing the HOST, PORT, and SERVICE\_NAME according to your deployment.

For example:

jdbc:oracle:thin:@(DESCRIPTION=(ADDRESS=(PROTOCOL=tcps)(HOST=dbhost.example.com )(PORT=2484))(CONNECT\_DATA=(SERVICE\_NAME=orcl.example.com)))

#### Configuring SSL for the Remote Document Store

You can use SSL to secure transmission of data between Calendar Server and the remote document store. Configuring SSL between Calendar Server and the document store consists of the following high-level steps:

- 1. Create a self-signed or Certificate Authority (CA) signed certificate.
- 2. Create or update the SSL keyStore file on the document store host.
- 3. Configure the document store to accept SSL connections.
- 4. Install the certificate on the Calendar Server host, if necessary.
- **5.** Make Calendar Server configuration changes to support SSL for the document store.

#### Creating an SSL Certificate

To create a certificate, see "Creating a Self-Signed Certificate."

#### Creating or Updating the SSL Keystore on the Document Store Server Host

After creating either a self-signed or CA-signed certificate, you must import that certificate into a **KeyStore** file on the document store host. If you created the certificate in a **KeyStore** on the server host, you can use it "as is." If you created the certificate on some other host, or obtained a CA-signed certificate, you must import it into a **KeyStore** on the document store host as described in "Creating, Exporting, and Importing SSL Certificates."

#### Changing SSL Configuration on the Document Store

To update the document store configuration with the location of the **KeyStore** file, and to enable SSL, edit the **config/ashttpd.properties** file. This file was previously created by the **configure-as** script when you initially configured the remote document store. The full path to the **ashttpd.properties** file is displayed when the **configure-as script** finishes.

To update the **asshttpd.properties** file for SSL:

- 1. Open the ashttpd.properties file.
- 2. Set the store.usessl property to true.

store.usessl=true

**3.** Set the **store.sslkeystorepath** property to the **KeyStore** file's path. For example:

store.sslkeystorepath=/myconfig/mykeystore.jks

**4.** Run the **davadmin passfile** command to set the document store SSL passwords, if you have not done so previously.

```
davadmin passfile modify -0
```

- **5.** When prompted by the command, type the document store and **KeyStore** (certificate) passwords.
- 6. Stop then restart the document store for the changes to take effect.

```
stop-as
start-as
```

#### Installing a Certificate on the Calendar Server Host

If you are using a CA-signed certificate, you do not need to install the certificate on the Calendar Server host, as long as the instance of the application server you are using contains the root certificate of that CA.

If you are using a self-signed certificate, you must import the certificate into the **trustStore** file that is used by the application server on the Calendar Server host. For more information, see "Installing the Self-Signed Certificate on the Client."

#### Configuring Calendar Server to Use SSL for the Document Store

To configure Calendar Server to use SSL for the document store:

1. On the Calendar Server host, set the **store.document.usessl** configuration parameter to **true**.

davadmin config modify -o store.document.usessl -v true

2. Restart the application server.

### Securing Calendar Server and Application Server

**Note:** In this section, application server refers to the application server on which Calendar Server is deployed.

To secure Calendar Server and application server, perform the following tasks:

- Preventing Denial of Service Attacks on Application Server
- Configuring JMX Port for GlassFish Server to Use SSL
- Configuring JMX Port for WebLogic Server to Use SSL

#### Preventing Denial of Service Attacks on Application Server

Using the application server, you can prevent a Denial of Service (DoS) attack against the server by:

- Limiting the size of a POST request
- Specifying a request timeout value
- Creating a blacklist of host names and/or IP addresses

For more information, see the topic on DoS prevention in *Calendar Server System Administrator's Guide*.

#### Configuring JMX Port for GlassFish Server to Use SSL

GlassFish Server does not enable the JMX port with SSL by default. If you want to make the JMX communications secure, you need to enable security for GlassFish Server, either through the GlassFish Server Administration Console, or through the **asadmin** command.

The davadmin command uses the JMX protocol to connect to GlassFish Server. This section describes how to create secure communications between the **davadmin** command and the Calendar Server host over SSL. To do so, you need to create a **trustStore** file for **davadmin**. If you are using SSL for communicating with GlassFish Server, it is mandatory to also configure JMX to use SSL

To create secure communications between davadmin and Calendar Server:

1. Export the server certificate that GlassFish Server is using for SSL.

Depending on GlassFish Server version, you might use the Java **keytool** command or the NSS **certutil** command to export the certificate.

• Example **keytool** command:

keytool -exportcert -keystore keystore.jks -storetype JKS -alias slas -rfc -file /tmp/slas.txt

Example certutil command:

/usr/sfw/bin/certutil -L -d . -n slas -a > /tmp/slas.txt

In these examples, the current directory is GlassFish Server configuration directory and the certificate is named **s1as**.

**2.** Import GlassFish Server certificate into a Java **keystore** for use by the **davadmin** command with the **-s** option.

#### For example:

keytool -importcert -alias slas -file /tmp/slas.txt -keystore /var/opt/sun/comms/davserver/config/davtruststore -storetype JKS

**3.** Modify the **/var/opt/sun/comms/davserver/config/davadmin.properties** file to reflect the new **trustStore** file created in the previous step.

Add the following line:

secure=/var/opt/sun/comms/davserver/config/davtruststore

Alternately, you could specify the explicit path to the **trustStore** file in the **davadmin** command with the **-s** option.

#### For example:

davadmin db backup -k /tmp/backup\_file -O -A docstore\_host.example.com:8008 -s /my\_home/my\_truststore -u mysql

- 4. In the GlassFish Server Administration Console, enable secure JMX.
  - a. Navigate to Configurations.
  - **b.** Navigate to **server-config**.
  - c. Navigate to Admin Service.
  - d. On the JMX Connector tab, select the Enabled box for Security.

**e.** On the **SSL** tab, set the **Certificate Nickname** to the certificate's alias that you used when you created the certificate.

### Configuring JMX Port for WebLogic Server to Use SSL

If Calendar Server is deployed on WebLogic Server, the JMX Port becomes the port of the Managed Server. It is recommended that for production environments, you use the secure configuration and secure port of managed server to access Calendar Server. For more information, see "Configuring HTTPS on Front-End WebLogic Server Hosts".

### **Detecting Possible Security Issues**

You can use the Calendar Server log files to look for security problems. This section lists a few security-related log messages.

Login errors resemble the following:

INFO [2014-01-08T11:20:44.529-0600] <...LDAPLoginModule.lookupUser> Error while
retrieving user info for user <user>: No results found

If you have the logging level set to FINEST, then you see messages resembling the following when a login error occurs:

FINEST [2014-01-08T11:36:56.304-0600] <...WCAPServlet.service> failed login or session timeout

If a user is trying to bypass the data parsing, you see warnings such as the following:

FINE [2014-01-08T11:39:53.426-0600] <...RESTServlet.service> Got a non standard condition: failed to parse - Error at line 4:Illegal property [BEGI]

An unusually high activity of requests (REQ) from the same IP address shows up as the following in the commands log file:

```
Sample request log entry....
[2014-01-07T03:39:05.454-0700] <3887> DavServlet [REQ] REPORT
/davserver/principals/jsmith IP_address server:port
```

# **Managing Domain Access Controls**

This chapter describes how Domain Access Control Lists (ACLs) control calendar operations that span multiple domains. Oracle Communications Calendar Server combines domain ACLs with the calendar and scheduling ACLs to grant or deny levels of access to these operations. All operations within a single domain rely strictly on the calendar and scheduling ACLs.

## **Domain ACLs Overview**

In Calendar Server, domain ACLs act as a gateway from one domain to another. When a user in one domain attempts to access a calendar in another domain, Calendar Server first checks the target domain's ACL. If that ACL allows access to the target domain then Calendar Server checks the calendar ACL. The domain ACL itself can also restrict access to the target calendar. For example, if the domain ACL only allows "read" access but the calendar ACL allows "write" access, the request is limited to "read" only.

Calendar Server domain ACLs are in the same form as WCAP calendar and scheduling ACLs. They consist of one or more Access Control Entries (ACEs) separated by semi-colons. The ACE is made up of a "who" part and a "privilege level" part in the form of *who:privilege*. A "who" can be a domain name in the form of *@domain* or @ to designate the privilege level for **all**. The privilege level consists of a single letter.

In general, a domain-level ACL and a user-level ACL behave the same, as they both perform implicit denies and give precedence to more specific ACLs. The only difference occurs when the value is blank. If the domain-level ACL is blank, the server is allowed to continue its check of the user-level ACL. If the user-level ACL is blank, access is explicitly denied.

## Authenticated Access

The two LDAP attributes used with domain ACLs are **icsDomainNames** and **icsDomainAcl**. Each domain can have zero or more **icsDomainNames**, which indicate the other domains that are known to this domain. The **icsDomainAcl** attribute, if it exists, contains the ACL for the domain.

#### icsDomainNames Attribute Overview

Each **icsDomainNames** attribute consists of the name of a domain, such **example.com**. This attribute indicates what other domains a particular domain is aware of. It is used for search operations across domains.

The search operation gets a list of target domains from the **icsDomainNames** attribute of the requester's domain. The operation first searches the requester's own domain then the domains in the list. As each domain in the list of target domains is processed, the **icsDomainAcl** of each domain and each calendar's ACL is checked, as described in the next section.

For a search in each of the domains specified in **icsDomainNames** to succeed, the corresponding domain nodes should have the correct LDAP ACIs and **icsDomainAcl** setting allowing search from this domain. See the topic on adding LDAP access control in *Calendar Server Installation and Configuration Guide* for more information on setting LDAP ACIs for domains. See the next section for more information on **icsDomainAcl** settings.

#### icsDomainAcl Attribute Overview

If the target domain does not have an **icsDomainAcl** attribute, the operation continues and the following checks are done by using the calendar and scheduling ACL to see if the operation can be completed.

- 1. If the **icsDomainAcl** attribute exists, the ACL is checked for the requesting user's domain. If the ACL has an ACE that contains the requesting user's domain, the privileges given to that domain in the ACE are returned and used to restrict what is available from the calendar and scheduling privileges. If the ACL contains both the domain ACE and the @ ACE, the domain ACE is always used.
- If the icsDomainAcl attribute exists and does not contain an ACE for the requesting user's domain but it does contain the @ ACE, the privilege level of the @ ACE is used.
- **3.** If the **icsDomainAcl** attribute exists but does not contain an ACE for the requesting user's domain and also does not contain the @ ACE, access is denied for that user.

Table 4–1 provides more detail on **icsDomainAcl** conditions and results. The Domain Privileges Returned column describes the rights that are available at the domain level and how these are used to restrict the rights allowed at the calendar and scheduling level.

| icsDomainAcl  | Domain in ACL   | Privilege Level Versus<br>Requested Level        | Domain Privileges<br>Returned   |
|---------------|-----------------|--------------------------------------------------|---------------------------------|
| Null or empty | Not applicable  | Not applicable                                   | All                             |
| Exists        | Yes             | Domain privilege equal to or higher              | Based on level in<br>domain ACE |
| Exists        | Yes             | Domain privilege lower                           | None                            |
| Exists        | Yes plus @      | Domain privilege lower and @ privilege is higher | None (Always use<br>domain ACE) |
| Exists        | No and no @     | Not applicable                                   | None                            |
| Exists        | No but @ exists | @ privilege equal to or higher                   | Based on level in @ ACE         |
| Exists        | No but @ exists | @ privilege lower                                | None                            |

 Table 4–1
 icsDomainAcl Conditions and Results

## **Authenticated Access Examples**

This section provides examples that show different levels of cross-domain calendar access.

#### Example 1

Table 4–2 shows an example that enables **userA** in domain **a.com** to be able to read **userB**'s calendar in **domain b.com**.

Table 4–2 Example 1 Cross-Domain Access

| Domain a.com                       | Domain b.com                           |  |
|------------------------------------|----------------------------------------|--|
| LDAP entry = icsDomainNames: b.com | No icsDomainAcl defined                |  |
|                                    | userB's calendar has acl=userA@a.com:r |  |

#### Example 2

Table 4–3 shows an example that enables **userA@a.com** to write to the calendar for **userB@b.com**.

Table 4–3 Example 2 Cross-Domain Access

| Domain a.com                       | Domain b.com                                                                    |  |
|------------------------------------|---------------------------------------------------------------------------------|--|
| LDAP entry = icsDomainNames: b.com | entry = <b>icsDomainNames: b.com</b> LDAP entry = <b>icsDomainAcl: @a.com:w</b> |  |
|                                    | userB's calendar has acl=userA@a.com:w                                          |  |

#### Example 3

Table 4–4 shows an example that blocks **userA@a.com** from writing to **userB@b.com**'s calendar.

Table 4–4 Example 3 Cross-Domain Access

| Domain a.com                       | Domain b.com                           |  |
|------------------------------------|----------------------------------------|--|
| LDAP entry = icsDomainNames: b.com | LDAP entry = icsDomainAcl: @a.com:r    |  |
|                                    | userB's calendar has acl=userA@a.com:w |  |

## **Anonymous Access Overview**

If there is no **icsDomainAcl** attribute for the target domain, all rights are returned and further checks are then done by using the calendar and scheduling ACLs.

If the target domain has an **icsDomainAcl**, but that ACL does not contain the @ ACE, access is denied.

If the target domain has an **icsDomainAcl** and the ACL contains the @ ACE and the privilege level of that ACE is higher than the requested privilege, the ACE's privilege level is returned and processing continues with the calendar and scheduling ACLs.

Table 4–5 provides more detail on anonymous access conditions and results. The Domain Privileges Returned column describes the rights that are available at the domain level and how these are used to restrict the rights allowed at the calendar and scheduling level.

| icsDomainAcl  | @ in icsDomainAcl | Privilege Level Versus<br>Requested Level | Domain Privileges<br>Returned |
|---------------|-------------------|-------------------------------------------|-------------------------------|
| Null or empty | Not applicable    | Not applicable                            | All                           |
| Exists        | No                | Not applicable                            | None                          |
| Exists        | Yes               | @ privilege equal to or higher            | Based on level in @<br>ACE    |
| Exists        | Yes               | @ privilege lower                         | None                          |

 Table 4–5
 Anonymous Conditions and Results

# Creating, Exporting, and Importing SSL Certificates

This chapter describes how to create, export, and import SSL certificates, including both self-signed and CA (certificate authority) certificates.

## **Overview of Self-Signed and Certificate Authority Certificates**

An SSL certificate is necessary for transmission of encrypted data between a client and a server. A self-signed certificate is one that you create for your server, in the server's KeyStore. You then export and import the exported certificate into the client's TrustStore. A certificate authority (CA) certificate (or CA-signed certificate) is a certificate that has been issued by a trusted third party. To obtain a CA-signed certificate, you create a request file from your self-signed certificate and send it to a certificate authority for approval. You then import this CA-signed certificate into the server's KeyStore, replacing the self-signed certificate.

One advantage to using a CA-signed certificate instead of a self-signed certificate is that you do not need to import the CA-signed certificate into the client's TrustStore. The client already has a trusted root certificate for that CA either in the application server instance or in the browser itself.

## Creating a Self-Signed Certificate

In general, you use the Java **keytool** command to create a self-signed certificate on the same server where the KeyStore is located. If you create the self-signed certificate on another server, you need to transfer it from that server to the server where it will be used to create the KeyStore.

1. Decide on a certificate name.

At a minimum, the certificate file should have **.jks** as its extension.

2. Determine if the KeyStore file already exists on the server.

keytool -list -v -keystore path\_to\_keystore\_file

3. Generate the self-signed certificate and place it in the KeyStore.

keytool -genkeypair -alias alias\_name -keyalg RSA -validity #\_of\_days -keysize
2048 -keystore path\_to\_keystore\_file

where:

*alias\_name*: Specifies a word of your choice, for example, the fully qualified domain name of the server host.

- #\_of\_days: Specifies the number of days that the certificate is to be valid.
- 2048 is the recommended key size.
- *path\_to\_keystore\_file*: Specifies the path to the KeyStore. This file or its parent directory must exist.
- **4.** If you are going to have the certificate signed by a CA, you can skip to "Creating a CA-Signed Certificate Request." However, while you are waiting for the CA to return your certificate, you can use your self-signed certificate by continuing with the next steps.
- **5.** Export the certificate needs to a certificate file.

```
keytool -export -alias alias_name -keystore path_to_keystore_file -rfc -file
path_to_certificate_file
```

where:

- *alias\_name*: Specifies the same alias that was used to generate the certificate.
- path\_to\_keystore\_file: Specifies the same KeyStore path that was used to generate the certificate.
- *path\_to\_certificate\_file*: Specifies the exported certificate file, often given an extension of .cert.

### Installing the Self-Signed Certificate on the Client

The certificate file generated in the previous step must be transferred to the client host and imported into the truststore of the client.

To import the certificate into the truststore of your client:

```
keytool -importcert -alias alias_name -file path_to_certificate_file -keystore
truststore_file
```

where:

- alias\_name: Specifies a word of your choice, usually the same word you used when generating the certificate.
- *path\_to\_certificate\_file*: Specifies path to where you stored the certificate file.
- glassfish\_truststore\_file: Specifies the TrustStore file used by your client.

### Creating a CA-Signed Certificate Request

To generate a CA certificate request using **keytool**:

```
keytool -certreq -alias alias_name -keystore path_to_keystore_file -file request_
file
```

where:

- alias\_name: Specifies the alias that you gave to the self-signed certificate when you created it.
- path\_to\_keystore\_file: Specifies path to the KeyStore file that holds your self-signed certificate.
- request\_file: Specifies path to the request file output. This file is sent to the CA.

Submit the certificate request and get the certificate approved by the CA. As there are many ways to have your certificate request approved, this step is left up to you.

## Importing a CA-Signed Certificate

When you receive the certificate from the CA it can be imported into your KeyStore on the server.

keytool -import -trustcacerts -alias alias\_name -file certificate\_file -keystore
keystore\_file

#### where:

- *alias\_name*: Specifies the alias that you gave to the self-signed certificate when you created it.
- *certificate\_file*: Specifies the path to the CA-signed certificate file.
- *keystore\_file*: Specifies the path to the server KeyStore.

# Configuring Client Authentication for GlassFish Server Deployments

Oracle Communications Calendar Server supports certificate-based authentication. In certificate-based authentication, clients request access to a protected resource, such as the Calendar Server. The server presents its certificate to the client, which the client verifies. If the verification succeeds, the client then sends its certificate to the server and the server verifies the client's credentials. As long as the client's credentials are verified, the server grants access to the protected resource.

## **Overview of Setting Up Certificate Authentication**

Setting up certificate authentication for Calendar Server involves the following high-level steps:

- **1.** Obtaining your certificates from a Certificate Authority (CA), or setting up your own CA for testing purposes
- 2. Enabling SSL and client authentication for a listener
- 3. Generating a certificate request and importing into Oracle GlassFish Server
- 4. Creating an SSL client
- 5. Configuring Calendar Server
- 6. Testing the certificate authentication
- 7. Installing the client certificate for use by Connector for Outlook

## Setting Up Your Certificate Authority (CA)

**Note:** In a production environment, you would not set up your own Certificate Authority and generate certificates with it, as is described in this section. You would most likely purchase certificates from a commercial Certificate Authority, such as VeriSign. This section is purely for test purposes.

To set up your Certificate Authority:

1. If you haven't done so already, download the OpenSSL toolkit from the OpenSSL website at:

http://www.openssl.org

You use the **openssl** command to perform a variety of cryptographic functions.

**2.** Create directories to hold your Certificate Authority (CA) keys, your server keys. and your client keys.

For example, you could use directories called ssl/ca,ssl/server, and ssl/client.

cd /var/tmp mkdir -p ssl/ca ssl/client ssl/server

**3.** Use the **openssl** command to create a private key and certificate request for your own CA.

#### For example:

```
openssl reg -new -newkey rsa:2048 -nodes -out ssl/ca/ca.csr -keyout
ssl/ca/ca.kev
Generating a 2048 bit RSA private key
.....
....+++
.....+++
writing new private key to 'ssl/ca/ca.key'
You are about to be asked to enter information that will be incorporated
into your certificate request.
What you are about to enter is what is called a Distinguished Name or a DN.
There are quite a few fields but you can leave some blank
For some fields there will be a default value,
If you enter '.', the field will be left blank.
Country Name (2 letter code) [AU]: US
State or Province Name (full name) [Some-State]: CA
Locality Name (eg, city) []: Santa Clara
Organization Name (eq, company) [Internet Widgits Pty Ltd]: Siroe
Organizational Unit Name (eg, section) []: Corporate
Common Name (eg, YOUR name) []: Sam Smith
Email Address []:sam.smith@example.com
Please enter the following 'extra' attributes
to be sent with your certificate request
A challenge password []:
An optional company name []:
# Create your CA's self-signed certificate.
The default setting is one year. You might want to increase this setting by
increasing the number of days.openssl x509 -trustout -signkey ssl/ca/ca.key
-days 365 -reg -in ssl/ca/ca.csr -out ssl/ca/ca.pem
Signature ok
subject=/C=US/ST=CA/L=Santa Clara/O=Siroe/OU=Corporate/CN=Sam
Smith/emailAddress=sam.smith@example.com
Getting Private key
```

**4.** Copy the **ca.pem** file to **ca.crt** and edit the file so that the strings "TRUSTED CERTIFICATE" read "CERTIFICATE."

You can then import your CA certificate into your trusted root certificate's store.

**5.** Create a file to hold your CA's serial numbers. This file starts with the number **2**. For example:

echo "02" > ssl/ca/ca.srl

#### Enabling SSL and Client Authentication for a Listener

To enable SSL and client authentication for a listener, see Convergence Security Guide.

#### Generating a Certificate Request and Import into GlassFish Server

To generate a certificate request and import into GlassFish Server:

1. Use the certutil command to generate a certificate request.

#### For example:

```
cd /opt/SUNWappserver/lib
certutil -R -s "CN=host1.example.com, OU=Corporate, O=Siroe, L=Santa Clara,
ST=CA, C=US" -o /var/tmp/ssl/server/host1.csr -d
/opt/SUNWappserver/domains/domain1/config -a
# Use the previously created CA to sign this certificate request.
For example:cd /var/tmp
openssl x509 -CA ssl/ca/ca.pem -CAkey ssl/ca/ca.key -CAserial ssl/ca/ca.srl
-req -in ssl/server/host1.csr -out ssl/server/host1.crt -days 365
```

**2.** Import your signed server certificate into your server NSS keystore.

#### For example:

```
cd /opt/SUNWappserver/lib
certutil -A -n "TestSSLCert" -t "p,p,p" -d
/opt/SUNWappserver/domains/domain1/config -i /var/tmp/ssl/server/host1.crt
```

3. Import your CA certificate into your server NSS keystore.

#### For example:

certutil -A -n "TestCACert" -t "T,c,c" -d /opt/SUNWappserver/domains/domain1/config -i /var/tmp/ssl/ca/ca.crt

The next step is necessary to use SSL client authentication.

- Modify HTTPS listener, typically http-listener-2, to use your TestSSLCert, that is, changing it from s1as to your own TestSSLCert.
- **5.** Add the following line to the **http-listener-2** property list to use the fallback feature if client authentication fails. If you do not want to fallback, change **want** to **need**.

<property name="com.sun.grizzly.ssl.auth" value="want"/>

#### Creating an SSL Client

To create an SSL client:

1. Use the **openssl** command to create a client certificate request.

The specified email address must be for an existing LDAP user in the Directory Server. For example:

```
You are about to be asked to enter information that will be incorporated
into your certificate request.
What you are about to enter is what is called a Distinguished Name or a DN.
There are quite a few fields but you can leave some blank
For some fields there will be a default value,
If you enter '.', the field will be left blank.
____
Country Name (2 letter code) [AU]: US
State or Province Name (full name) [Some-State]: CA
Locality Name (eg, city) []: Santa Clara
Organization Name (eg, company) [Internet Widgits Pty Ltd]: Siroe
Organizational Unit Name (eg, section) []: Corporate
Common Name (eg, YOUR name) []:Sam Smith
Email Address []:sam.smith@example.com
Please enter the following 'extra' attributes
to be sent with your certificate request
A challenge password []:
An optional company name []:
```

2. Use the openssl command to have the CA sign the client certificate.

```
openssl x509 -CA ssl/ca/ca.pem -CAkey ssl/ca/ca.key -CAserial ssl/ca/ca.srl
-req -in ssl/client/samsmith.req -out ssl/client/samsmith.pem -days 365
Signature ok
subject=/C=US/ST=CA/L=Santa Clara/0=Siroe/OU=Corporate/CN=Sam
Smith/emailAddress=sam.smith@example.com
Getting CA Private Key
# Use the {{openssl}} command to generate a PKCS12 file containing your client
certificate.
For example:openssl pkcs12 -export -clcerts -in ssl/client/samsmith.pem -inkey
ssl/client/samsmith.key -out ssl/client/samsmith.p12 -name "sam_smith_cert"
Enter Export Password:
Verifying - Enter Export Password:
```

- **3.** Import the PKCS12 file into your web browser to use as your client certificate.
- 4. Repeat the preceding steps as often as required.

#### **Configuring Calendar Server Certificate Authentication**

To configure Calendar Server authentication:

- **1.** Decide how you want to configure certificate authentication. The Calendar Server configuration parameters to enable Certificate Authentication are:
  - davcore.auth.cert.enable (default is false)
  - davcore.auth.cert.fallback (default is true)
- **2.** Use the **davadmin** command to configure the parameters that enable certificate authentication.

For example:

davadmin config modify -u admin -o davcore.auth.cert.enable -v true

If you want to use certificate authentication exclusively, disable the fallback option by setting the **davcore.auth.cert.fallback** parameter to **false**. Otherwise, you can use the standard login mechanism if certificate authentication fails. The fallback option has meaning only if certificate authentication is enabled. **3.** Set up the **certmap.conf** file to map the subject in the client certificate to an LDAP user.

For example:

```
certmap=default,testca
default.IssuerDN=default
testca.IssuerDN=CN=TestCA,OU=Corporate,O=Siroe,L=Santa Clara,ST=CA,C=US
testca.DNComps=
testca.FilterComps=emailaddress=mail
testca.VerifyCert=off
```

For more information, see the topic about certificate-based authentication in *Convergence Security Guide*.

4. Restart GlassFish Server.

#### Testing Certificate Authentication

To test certificate authentication:

1. In a browser in which the client certificate installed has been installed, connect to the Calendar Server SSL port.

For example:

https://host1.example.com:8181/davserver/browse/home/samsmith/

If certificate authentication is working properly, a pop-up dialog prompts you to select the certificate to use.

2. Click OK.

You should see the Calendar Server browser page if certificate authentication is working properly.

**3.** Check the **errors.0** log file for a message similar to the following for certificate authentication taking place.

```
INFO [2011-06-10T10:44:15.623-0700] <...X509CertificateLoginModule.login>
Performing certificate authentication with these details:
...
```

#### Installing the Client Certificate in Connector for Microsoft Outlook

To use certificate authentication to Calendar Server with Connector for Microsoft Outlook, import the client certificate by using Internet Explorer. This makes the certificate available to Connector for Microsoft Outlook. For more information, see the topic on certificate-based authentication in *Connector for Microsoft Outlook Administration Guide*.

7

# Configuring GlassFish Server to Use a CA-Signed Certificate

This chapter describes how to configure Oracle GlassFish Server to use a certificate issued by a Certification Authority (CA) to establish secure sessions through secure sockets layer (SSL) technology.

For complete instructions on how to request and install a certificate for GlassFish Server, refer to the official GlassFish Security documentation. Also see the Mozilla certutil page for more information on the **certutil** command at:

#### https://developer.mozilla.org/en-US/docs/Mozilla/Projects/NSS

To configure GlassFish Server to use a CA signed certificate:

1. Change to the *GlassFish\_home/***lib** directory and run the **certutil** command to generate the certificate request.

In the following example:

- The Organization (O) field is required and must be filled in with organization name exactly (without commas or periods).
- The Country (C) field is required and must be filled in with the two-letter code for the country in which the server resides, for example,**US**.

VeriSign does not accept CSR's with a country code of **U**. Instead you must use the country code **GB**.

- The State (ST) field is required and should be filled in with the full name, not the abbreviated name, of the state or province in which the server resides.
- The Common name (CN) field is required and should be filled in with the fully qualified domain name (FQDN) of the server. A fully qualified domain name means the full name of the server host. For example, demoserver.central.example.com is a fully qualified domain name, while demoserver.central is not. DNS must be able to resolve the FQDN.
- The Locality (L) field is optional, but if filled in appears in the certificate. Use the name of the city in which the server resides.
- The Organization Unit (OU) field is optional, but if filled in appears in the certificate. You can use it to differentiate between multiple SSL server instances running on the same host. If you do not need to use it then leave it blank.
- -o specifies the file to be created.
- -d specifies the **config** directory of the GlassFish Server domain for which the certificate is being requested.

-a specifies ASCII output.

#### The Certificate Request resembles the following:

```
Certificate request generated by Netscape certutil
Phone: (not specified)
Common Name: <>
Email: (not specified)
Organization: <>
State: <>
Country: <>
----BEGIN NEW CERTIFICATE REQUEST----
MIIBzDCCATUCAQAwgYsxCzAJBgNVBAYTAklOMRIwEAYDVQQIEwlLYXJuYXRha2Ex
EjAQBgNVBAcTCUJhbmdhbG9yZTEeMBwGA1UEChMVU3VuIE1pY3Jvc31zdGVtcyBJ
bmMuMQ4wDAYDVQQLEwVDb21tczEkMCIGA1UEAxMbY29tcy0xNTJ4LTE20C5pbmRp
YS5zdW4uY29tMIGfMA0GCSqGSIb3DQEBAQUAA4GNADCBiQKBgQCf95F4RGUJYLHg
HGAEP4g2T45Wlf7soXfOBqVbani25NZXjQNKGKsPqvr8f6ata6OLFMgYzTzIkpI5
gkRWY/OIpEAfm3fxUuv+PWDxmdnQYqSc/t7+OdAqeeNk5Vlw0MI2PneOsXtm5hia
hOTKMAZPrQbnbtefwiKp58zKcwMFbwIDAQABoAAwDQYJKoZIhvcNAQEEBQADgYEA
AEmToTq5gDx2oOrYI8g1XG6JbSpHJcf6AyW7TDTHPYRTSdx7N63LVG21jkwYLoU8
nmj+RYp5srw/WatDF/Mm51N9pjs6KP4fbu2HqI4XHDdJMjot9DPmAVTdqQwto1+e
quA85Lp7x0eGlbjoyYR51gDAGdDcfWcM51TZx0FGwwM=
----END NEW CERTIFICATE REQUEST-----
```

**2.** Submit the certificate request and get the certificate approved by the Certificate Authority (CA).

As there are many ways to have your certificate request approved, this step is left up to you. The approved certificate, in **pem** format, resembles the following:

```
Certificate:
Data:
Version: 3 (0x2)
Serial Number: 3 (0x3)
Signature Algorithm: md5WithRSAEncryption
Issuer: C=<>, ST=<>, L=<>, O=<>, OU=<>, CN=<>
Validitv
Not Before: Sep 24 11:47:45 2009 GMT
Not After : Sep 24 11:47:45 2010 GMT
Subject: C=<>, ST=<>, O=<>, OU=<>, CN=<>
Subject Public Key Info:
Public Key Algorithm: rsaEncryption
RSA Public Key: (1024 bit)
Modulus (1024 bit):
00:9f:f7:91:78:44:65:09:60:b1:e0:1c:60:04:3f:
88:36:4f:8e:56:95:fe:ec:a1:77:ce:06:a5:5b:6a:
```

```
78:b6:e4:d6:57:8d:03:4a:18:ab:0f:aa:fa:fc:7f:
a6:ad:6b:a3:8b:14:c8:18:cd:3c:c8:92:92:39:aa:
44:56:63:f3:88:a4:40:1f:9b:77:f1:52:eb:fe:3d:
60:f1:99:d9:d0:62:a4:9c:fe:de:fe:39:d0:2a:79:
e3:64:e5:59:70:d0:c2:36:3e:77:8e:b1:7b:66:e6:
18:9a:84:e4:ca:30:06:4f:ad:06:e7:6e:d7:9f:c2:
22:a9:e7:cc:ca:73:03:05:6f
Exponent: 65537 (0x10001)
X509v3 extensions:
X509v3 Basic Constraints:
CA: FALSE
Netscape Cert Type:
SSL Server
X509v3 Key Usage:
Digital Signature, Non Repudiation, Key Encipherment
Netscape Comment:
OpenSSL Generated Certificate
X509v3 Subject Key Identifier:
A0:0B:AC:87:D6:29:DA:AD:1C:EC:82:85:33:C3:BC:09:E0:25:B4:2B
X509v3 Authority Key Identifier:
keyid:10:C9:2C:31:AC:4A:A5:F1:08:0B:28:15:96:3F:1D:1A:71:33:E7:47
DirName:/C=<>/ST=<>/L=<>/OU=<>/CN=<>
serial:CA:OF:64:A4:89:4F:2C:21
Signature Algorithm: md5WithRSAEncryption
51:5e:8b:08:bc:fa:9d:21:be:c6:1e:6b:30:d4:7d:a7:ef:86:
28:1b:6f:e4:66:c0:69:64:14:19:07:e9:5d:ad:a0:bb:ce:1a:
3c:27:81:30:3e:65:46:57:60:4c:a6:8c:76:a2:2e:14:4f:12:
35:a2:04:e9:36:31:2b:4e:c1:63:be:89:db:30:b8:01:78:c8:
39:0d:7d:2c:87:c9:cb:72:5d:1e:88:87:e7:ce:0f:b8:45:8a:
d7:66:a1:5a:d0:bf:3a:67:bd:a2:b9:65:21:f5:e5:db:8b:cf:
c0:39:18:66:96:79:7e:96:b3:21:00:c5:4a:24:bb:42:ad:52:
d4:f1
----BEGIN CERTIFICATE-----
MIID7jCCA1egAwIBAgIBAzANBgkqhkiG9w0BAQQFADCBpTELMAkGA1UEBhMCSU4x
EjAQBgNVBAgTCUthcmFudGFrYTESMBAGA1UEBxMJQmFuZ2Fsb3J1MR8wHQYDVQQK
ExZTdW4qTWljcm9zeXN0ZW1zIEluZGlhMROwEqYDVOOLEwtDb21tc1FBLU1F0zET
MBEGA1UEAxMKQ0EtQ29tbXNRQTEiMCAGCSqGSIb3DQEJARYTYWRtaW5AaW5kaWEu
c3VuLmNvbTAeFw0wOTA5MjQxMTQ3NDVaFw0xMDA5MjQxMTQ3NDVaMHcxCzAJBgNV
BAYTAklOMRIwEAYDVQQIEwlLYXJuYXRha2ExHjAcBgNVBAoTFVN1biBNaWNyb3N5
c3RlbXMgSW5jLjEOMAwGA1UECxMFQ29tbXMxJDAiBqNVBAMTG2NvbXMtMTUyeC0x
NjguaW5kaWEuc3VuLmNvbTCBnzANBgkqhkiG9w0BAQEFAAOBjQAwgYkCgYEAn/eR
eER1CWCx4BxgBD+INk+OVpX+7KF3zga1W2p4tuTWV40DShirD6r6/H+mrWujixTI
GM08yJKSOapEVmPziKRAH5t38VLr/j1g8ZnZ0GKknP7e/jnQKnnjZOVZcNDCNj53
jrF7ZuYYmoTkyjAGT60G527Xn8IiqefMynMDBW8CAwEAAaOCAVkwggFVMAkGA1Ud
EwQCMAAwEQYJYIZIAYb4QgEBBAQDAgZAMAsGA1UdDwQEAwIF4DAsBg1ghkgBhvhC
AQ0EHxYdT3BlblNTTCBHZW51cmF0ZWQgQ2VydG1maWNhdGUwHQYDVR00BBYEFKAL
rIfWKdqtH0yChTPDvAngJbQrMIHaBgNVHSMEgdIwgc+AFBDJLDGsSqXxCAsoFZY/
HRpxM+dHoYGrpIGoMIG1MQswCQYDVQQGEwJJTjESMBAGA1UECBMJS2FyYW50YWth
MRIwEAYDVQQHEwlCYW5nYWxvcmUxHzAdBgNVBAoTFlN1biBNaWNyb3N5c3RlbXMg
{\tt SW5} ka {\tt WExFDASEgNVBAstC0NvbW1zUUEtSUVDMRMwEQYDVQQDEwpDQS1Db21tc1FB}
MSIwIAYJKoZIhvcNAQkBFhNhZG1pbkBpbmRpYS5zdW4uY29tggkAyg9kpI1PLCEw
DQYJKoZIhvcNAQEEBQADqYEAUV6LCLz6nSG+xh5rMNR9p++GKBtv5GbAaWQUGQfp
Xa2gu84aPCeBMD51RldgTKaMdqIuFE8SNaIE6TYxK07BY76J2zC4AXjI0Q19LIfJ
y3JdHoiH584PuEWK12ahWtC/Ome9orllIfX124vPwDkYZpZ5fpazIQDFSiS7Qq1S
1PE=
```

----END CERTIFICATE----

**3.** Once you have obtained your CA signed and approved SSL server certificate, install it by using the **certutil** command.

certutil -A -n TestSSLCert -t "P,u,u" -d *GlassFish\_home*/domain-config directory

-i /space/smime/ssl-certs/certs/<>.pem

**TestSSLCert** is an example of the certificate nickname that you need to provide in the GlassFish Enterprise Server configuration.

4. Verify that the certificate was installed.

certutil -L -d GlassFish\_home/domain-config (The output is similar to the following.) verisignclass1ca T,c,c thawtepersonalpremiumca T,c,c baltimorecodesigningca T,c,c TestSSLCert T,c,c verisignclass2g2ca T,c,c verisignclass3g3ca T,c,c entrustglobalclientca T,c,c entrustsslca T,c,c verisignclass3g2ca T,c,c thawtepremiumserverca T,c,c entrust2048ca T,c,c valicertclass2ca T,c,c gtecybertrust5ca T,c,c equifaxsecureebusinesscal T,c,c verisignclass1g3ca T,c,c godaddyclass2ca T,c,c thawtepersonalbasicca T,c,c verisignclass1g2ca T,c,c verisignclass2g3ca T,c,c equifaxsecureca T,c,c entrustclientca T,c,c verisignserverca T,c,c geotrustglobalca T,c,c equifaxsecureebusinessca2 T,c,c slas u,u,u sslCACert T,c,c verisignclass3ca T,c,c verisignclass2ca T,c,c sslcert1 pu,pu,pu gtecybertrustglobalca T,c,c entrustgsslca T,c,c thawtepersonalfreemailca T,c,c thawteserverca T,c,c baltimorecybertrustca T,c,c starfieldclass2ca T,c,c equifaxsecureglobalebusinesscal T,c,c TestSSLCert P,u,u

- **5.** Log in to the GlassFish Server Administration Console and change the SSL certificate nickname. (This example uses **TestSSLCert**.) If you want the JMX connector to also use the new certificate, perform the following:
  - a. From Configuration, select server-config.
  - b. Select admin service.
  - c. Select system.
  - d. Select the SSL tab.
  - e. Change the SSL certificate nickname to be the new one you want to use.
- 6. Run any asadmin command to prompt you to accept the new certificate:

cd *GlassFish\_home*/bin asadmin list-jms-hosts Do you trust the above certificate y? **yes** 

Accepting the certificate updates your .asadmintruststore file.

- **7.** Restart the GlassFish Server domain.
- 8. If you have installed the CA certificate after running the **init-config** command, copy the **.asadmintruststore** file under the root directory to Calendar Server's /var/opt/sun/comms/davserver/config directory.

# **Configuring SSL Ciphers**

This appendix provides information about configuring SSL Cipher Suites.

Calendar Server does not have any explicit Cipher configurations at product configuration level. You can configure only the protocol version related to SSL Handshake. For more information, see the discussion about configuration parameters in the *Calendar Server System Administrator's Guide*.

During SSL Handshake between the server and any SSL client, the underlying negotiations happen for strongest common Cipher to be used. You can control the required ciphers at the container level, which in turn obtain support from JDK. Following are the best practices and documentation references on ciphers which are negotiated for SSL Handshake.

**Note:** Ensure to use the latest security patch for **JDK\_version\_ Update** for a production environment. Refer to the notified JDK version during releases and ensure to use minimum or higher JDK versions accordingly.

The following versions are used during the Calendar Server 8.0.0.4.0 patch release:

- GlassFish Server 3.1.2.18 with JDK\_1.7.0\_update241 and WebLogic Server 12.2.1.3 with JDK\_1.8.0\_update231.
- Ensure to use JDK\_1.7.0\_241 or higher for GlassFish Server deployments and JDK 1.8.0\_231 or higher for WebLogic Server deployments.

## **Configuring SSL Cipher for GlassFish Server**

Consider the following when configuring SSL Cipher for GlassFish Server:

- Ensure to use GlassFish Server 3.1.2.18 with the JDK\_1.7.0\_latest version in a production environment, JDK\_1.7.0\_241 or higher. Also, ensure to apply the latest JDK security patches notified for JDK\_1.7.0\_update version in production environments.
- When you use the above-mentioned GlassFish Server and JDK version combinations, many weak ciphers are disabled by default.
- For more information on the supported Cipher list, use either the GlassFish Administration CLI option, asadmin list-supported-cipher-suites or log in to GlassFish Server Administration Console, and navigate to HTTPS Secure listener port configuration and click the SSL tab. You can find the list of Cipher blocks. If you do not configure any Cipher suites, all available Cipher suites are enabled.

## **Configuring SSL Cipher Explicitly**

You should configure ciphers only if you have a business requirement to whitelist the required ciphers or blacklist the ciphers that are not required in your environment.

To configure SSL Cipher at GlassFish Server levels:

- 1. Log in to GlassFish Server Administration Console.
- **2.** Navigate to HTTPS listener port configuration where you have deployed Calendar Server.
- **3.** In the SSL tab, add or remove ciphers from the blocks of ciphers listed according to your requirements.
- 4. Restart GlassFish Server.

The whitelisted ciphers are allowed during SSL Handshake.

## Configuring SSL Cipher for WebLogic Server

Ensure to use WebLogic Server 12.2.1.3 with the JDK\_1.8.0\_update version for a production environment. Also, ensure to use WebLogic Server 12.2.1.3 with JDK\_1.8.0\_231 or higher combination for Calendar Server 8.0.0.4.0 patch.

Refer to the following WebLogic Server documentation for more guidelines:

- WebLogic Server 12.2.1.3 security standards with JSSE support
- WebLogic Server JSSE-Based SSL Implementation
- Security guidelines for production system of WebLogic Server
- Configuring SSL
- Supported Cipher Suites
- SSL protocol version used in SSL Handshake

### **Configuring SSL Cipher Explicitly**

You should configure ciphers only if you have a business requirement to whitelist the required ciphers or blacklist the ciphers that are not required in your environment. For more information on configuring ciphers using WLST, see the documentation: Setting Cipher Suites Using WLST: An Example.

If you want to debug logs for verification or troubleshooting SSL Handshake, see the documentation: SSL Debugging.